## DG201 sillasta reitittäväksi +WLAN SSID:n ja salauksen muuttaminen.

1. Vaihda verkkokortin asetuksista ip-osoitteeksi 192.168.1.0 /24 esim 192.168.1.100 / 255.255.255.0

| Û L | ocal Area Connection Properties                                                                                                    |  |  |  |  |  |  |  |
|-----|----------------------------------------------------------------------------------------------------|--|--|--|--|--|--|--|
| Net | working Sharing le unplugge<br>JLM Gigabit                                                                                                    |  |  |  |  |  |  |  |
|     | Internet Protocol Version 4 (TCP/IPv4) Properties                                                                                                    |  |  |  |  |  |  |  |
|     | General                                                                                                    |  |  |  |  |  |  |  |
| T   | You can get IP settings assigned automatically if your network supports<br>this capability. Otherwise, you need to ask your network administrator<br>for the appropriate IP settings. |  |  |  |  |  |  |  |
|     | Obtain an IP address automatically                                                                                                    |  |  |  |  |  |  |  |
|     | O Use the following IP address:                                                                                                    |  |  |  |  |  |  |  |
|     | IP address: 192 . 168 . 1 . 100                                                                                                    |  |  |  |  |  |  |  |
|     | Subnet mask: 255 . 255 . 255 . 0                                                                                                    |  |  |  |  |  |  |  |
|     | Default gateway:                                                                                                    |  |  |  |  |  |  |  |
|     | <ul> <li>Obtain DNS server address automatically</li> </ul>                                                                                                    |  |  |  |  |  |  |  |
|     | Use the following DNS server addresses:                                                                                                    |  |  |  |  |  |  |  |
|     | Preferred DNS server:                                                                                                    |  |  |  |  |  |  |  |
| Ч   | Alternate DNS server:                                                                                                    |  |  |  |  |  |  |  |
|     | Validate settings upon exit Advanced                                                                                                    |  |  |  |  |  |  |  |
| -   | OK Cancel                                                                                                    |  |  |  |  |  |  |  |

2. Avaa selain ja syötä osoiteriville 192.168.1.1 ja paina "Enter". Kirjaudu sisään tunnuksilla admin/admin

| Firefox 🔻           | Station 11 | a second a |            |       |
|---------------------|------------|------------|------------|-------|
| http://192.168.1.1/ | +          |            |            |       |
| € € 192.168.1.1     |            |            |            | ☆ ▼ C |
|                     |            |            |            |       |
|                     |            |            | Inteno DG2 | 01    |
|                     |            |            |            |       |

| Username: | admin |
|-----------|-------|
| Password: | ••••  |
|           | Login |

| Firefox *                  |   |           |             |      |               |              |          |            |              |             |          |          |      |
|----------------------------|---|-----------|-------------|------|---------------|--------------|----------|------------|--------------|-------------|----------|----------|------|
| Inteno Residential Gateway | + |           |             |      |               |              |          |            |              |             |          |          |      |
| ♦ 3192.168.1.1/main.html   |   |           |             |      |               |              |          |            | ☆▼           | C 😫         | - Goog   | le       |      |
| POWERED BY Inteno          |   |           |             |      |               |              |          |            |              |             |          |          |      |
|                            |   |           |             |      |               |              |          |            |              |             |          |          |      |
| Device Info                |   |           |             |      |               | de Area Netv | vork (WA | .N) Serviq | e Setup      |             |          |          |      |
| dvanced Setup              |   |           |             |      |               |              |          |            |              |             |          |          |      |
|                            |   |           |             |      | e Add, Remove |              |          | AN service | e over a sei | ected inter |          |          |      |
|                            |   | Interface | Description | Type | Vlan8021n     | VlanMuxId    | Iamp     |            | Firewall     | IPv6        |          | Remove   | Edit |
|                            |   |           |             |      |               |              |          |            |              |             |          |          | -    |
|                            |   |           |             |      |               |              |          | Disabled   |              |             |          | <b>V</b> | Edit |
| Security                   |   |           | br 0 0 100  |      |               |              |          | Disabled   |              |             |          |          | Eda  |
| Parental Control           |   |           |             |      |               |              |          | U.S.C.C.   |              |             |          | •        |      |
| Quality of Service         |   |           |             |      |               |              |          | Disabled   |              |             |          | 7        | Edit |
| DNS                        |   |           |             |      |               |              |          |            |              |             |          |          |      |
| DSI                        |   |           |             | IPoE |               |              | Disabled | Disabled   | Disabled     | Disabled    | Disabled | <b>V</b> | Edit |
| UPnP                       |   |           | br 0.0.1    |      |               |              | Disabled | Disabled   | Disabled     | Disabled    | Disabled |          | Edit |
| DNS Proxy                  |   |           |             |      |               |              |          | 0.000.000  |              |             |          | -        |      |
| Print Server               |   |           |             |      |               |              |          |            |              |             |          |          |      |
| DLNA                       |   |           |             |      |               |              | d Dee    |            |              |             |          |          |      |

- 3. Mene Advanced setup -> WAN service
- 4. Laita rasti ruutuihin ("Remove") ja paina "Remove"
- 5. Luo uusi WANyhteys valitsemalla "Add"

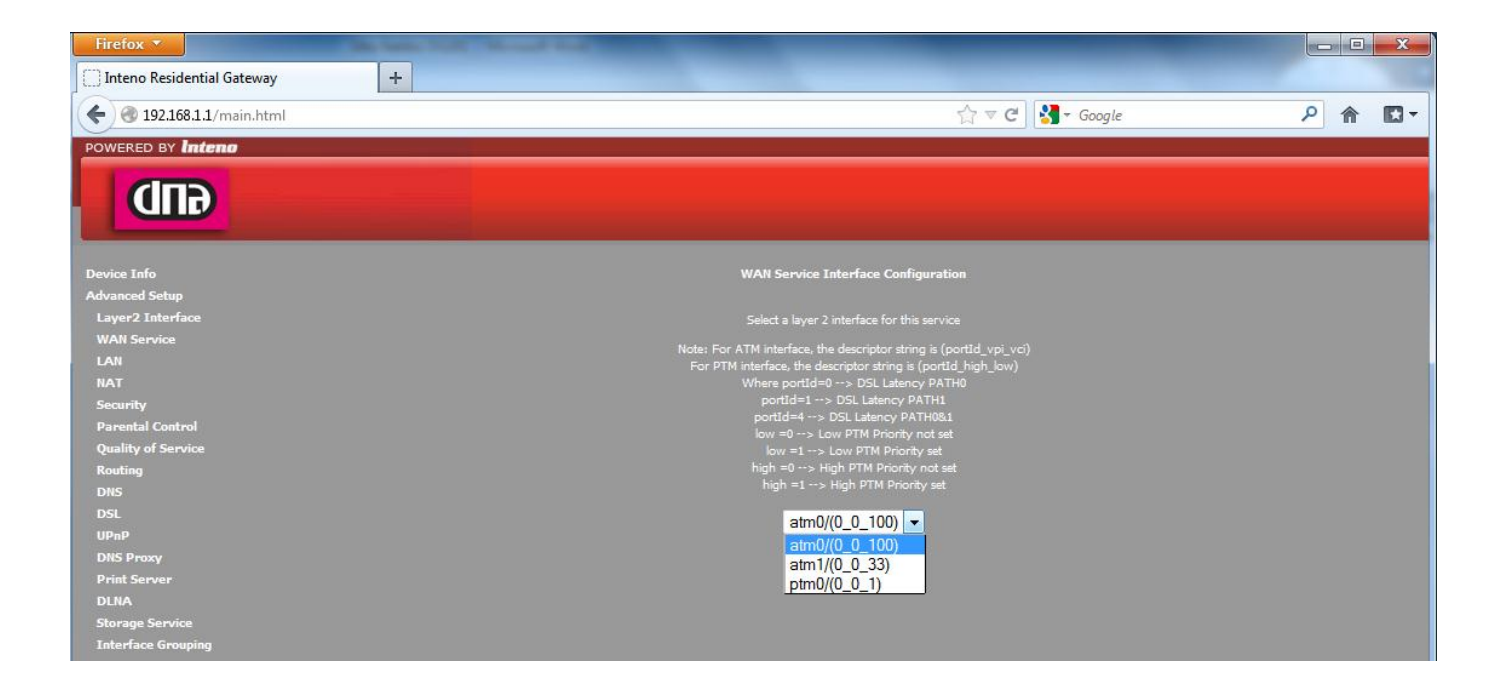

 Ensimmäisellä sivulla kysytään käytettävää WAN-profiilia, jonka voi valita alasvetovalikosta. ATMO((0\_0\_100) ADSL-asiakkaille joilla VPI/VCI 0/100. ATM1((0\_0\_33) ADSL-asiakkaille joilla VPI/VCI 0/33 PTM((0\_0\_1) VDSL asiakkaille. Eli valitaan oikea yhteys ja painetaan "Next"

| Firefox 🔻                       | States Total Account Account Account                                     |
|---------------------------------|--------------------------------------------------------------------------|
| Inteno Residential Gateway      | +                                                                        |
|                                 |                                                                          |
| <b>( 192.168.1.1</b> /main.html | ☆ ▼ C                                                                    |
| POWERED BY Inteno               |                                                                          |
|                                 |                                                                          |
|                                 |                                                                          |
|                                 |                                                                          |
|                                 |                                                                          |
| Device Info                     | WAN Service Configuration                                                |
| Advanced Setup                  |                                                                          |
| Layer2 Interface                |                                                                          |
| WAN Service                     |                                                                          |
| LAN                             |                                                                          |
| NAT                             | <ul> <li>Bridging</li> </ul>                                             |
| Security                        |                                                                          |
| Parental Control                | Enter Service Description: ipoe_0_0_100                                  |
| Quality of Service              |                                                                          |
| Routing                         | Enr tanged service enter valid 907 1D Drighty and 907 10 V/ AN TD        |
| DNS                             | For untagged service, set -1 to both 802.1P Priority and 802.1Q VLAN ID. |
| DSL                             |                                                                          |
|                                 | Enter 802.1P Priority [0-7]:                                             |
| Drist Cross                     | Enter 802.1Q VLAN ID [0-4094]: -1                                        |
| DINA                            |                                                                          |
| Storage Service                 |                                                                          |
| Interface Grouping              | Enable IPv6 for this service                                             |
| IPSec                           |                                                                          |
| Certificate                     |                                                                          |
| Multicast                       | Back Next                                                                |

7. Seuraavalla sivulla valitaan WAN-service, joka on "IP over Ethernet", muut asetukset saa olla kuten ovat ja painetaan "Next"

| Firefox <b>*</b>                  | The Name Traff. No.                                                     |                                                           |                                                    |                           |
|-----------------------------------|-------------------------------------------------------------------------|-----------------------------------------------------------|----------------------------------------------------|---------------------------|
| Inteno Residential Gateway        | +                                                                       |                                                           |                                                    | -                         |
| <b>( ( 192.168.1.1</b> /main.html |                                                                         |                                                           |                                                    |                           |
|                                   |                                                                         |                                                           |                                                    |                           |
| POWERED BT INTERIO                |                                                                         |                                                           |                                                    |                           |
|                                   |                                                                         |                                                           |                                                    |                           |
| Device Info                       | WAN IP Settings                                                         |                                                           |                                                    |                           |
| Advanced Setup                    |                                                                         |                                                           |                                                    |                           |
| Layer2 Interface                  | Enter information provided to you<br>Notice: If "Obtain an IP address a | i by your ISP to configure<br>utomatically" is chosen. DH | the WAN IP settings.<br>CP will be enabled for PVC | in IPoE mode.             |
| WAN Service                       | If "Use the following Static IP add                                     | ress" is chosen, enter the W                              | /AN IP address, subnet ma                          | sk and interface gateway. |
| LAN                               |                                                                         |                                                           |                                                    |                           |
| NAT                               | Obtain an IP address autom                                              | atically                                                  |                                                    |                           |
| Security                          | Option 60 Vendor ID:                                                    |                                                           |                                                    |                           |
| Parental Control                  | Option 61 IAID:                                                         |                                                           | (8 hexadecimal digits)                             |                           |
| Quality of Service                | Option 61 DUID:                                                         |                                                           | (hexadecimal digit)                                |                           |
| Routing                           | Option 125:                                                             | O Disable                                                 | - 💿 Enable                                         |                           |
| DNS                               | Use the following Static IP a                                           | ddress:                                                   |                                                    |                           |
| DSL                               | WAN IP Address:                                                         |                                                           |                                                    |                           |
| UPnP                              | WAN Subnet Mask:                                                        |                                                           |                                                    |                           |
| DNS Proxy                         | WAN gateway IP Address:                                                 |                                                           |                                                    |                           |
| Print Server                      |                                                                         |                                                           |                                                    |                           |
| DLNA                              |                                                                         |                                                           |                                                    |                           |
| Storage Service                   |                                                                         |                                                           |                                                    |                           |
| Interface Grouping                |                                                                         |                                                           |                                                    |                           |
| IPSec                             |                                                                         |                                                           |                                                    |                           |
| Certificate                       |                                                                         |                                                           |                                                    |                           |
| Multicast                         |                                                                         |                                                           |                                                    |                           |
| Wireless                          |                                                                         |                                                           |                                                    |                           |
| Diagnostics                       |                                                                         |                                                           |                                                    |                           |
| Management                        |                                                                         |                                                           |                                                    |                           |
| Hundychicht                       |                                                                         |                                                           |                                                    |                           |
|                                   |                                                                         |                                                           |                                                    |                           |
|                                   |                                                                         |                                                           |                                                    |                           |
|                                   |                                                                         |                                                           |                                                    |                           |
|                                   |                                                                         |                                                           |                                                    |                           |
|                                   |                                                                         |                                                           |                                                    | Back Next                 |
|                                   |                                                                         |                                                           |                                                    |                           |

8. WAN IP-settings valitaan joko "Obtain an IP address automatically" tai syötetään kiinteä osoite ja painetaan "Next". Yleisesti käytössä on automaatti.

| Firefox 🔻                  | the factor field in the second state                                                                                                    |
|----------------------------|----------------------------------------------------------------------------------------------------|
| Inteno Residential Gateway | +                                                                                                    |
|                            |                                                                                                    |
| <b>• • • • • • • • • •</b> | ☆ マ C 🔤 🛐 - Google                                                                                                    |
| POWERED BY Inteno          |                                                                                                    |
|                            |                                                                                                    |
|                            |                                                                                                    |
|                            |                                                                                                    |
|                            |                                                                                                    |
| Device Info                | Network Address Translation Settings                                                                                                    |
| Advanced Setup             | Network Address Translation (NAT) allows you to share one Wide Area Network (WAN) IP address for multiple computers on your Local Area Network (LAN). |
| Layer2 Interface           |                                                                                                    |
| WAN Service                | Enable NAT                                                                                                    |
|                            |                                                                                                    |
| Security                   | Enable Fullcone NAT                                                                                                    |
| Parental Control           | 🔽 Enable Firewall                                                                                                    |
| Quality of Service         |                                                                                                    |
| Routing                    |                                                                                                    |
| DNS                        | IGMP Multicast                                                                                                    |
| DSL                        | Enable IGMP Multicast                                                                                                    |
| UPnP                       |                                                                                                    |
| Dript Somer                |                                                                                                    |
| DLNA                       |                                                                                                    |
| Storage Service            |                                                                                                    |
| Interface Grouping         | DBLK WEX                                                                                                    |
| IPSec                      |                                                                                                    |
| Certificate                |                                                                                                    |
| Multicast                  |                                                                                                    |
| Wireless                   |                                                                                                    |
| Diagnostics                |                                                                                                    |
| Management                 |                                                                                                    |
|                            |                                                                                                    |
|                            |                                                                                                    |
|                            |                                                                                                    |

 Network Address Translation settings: Rasti ruutuun "Enable NAT" (tämä enabloi reitityksen) Fulcone NAT ei tarvitse enabloida Palomuuri saadaan päälle "Enable Firewall"

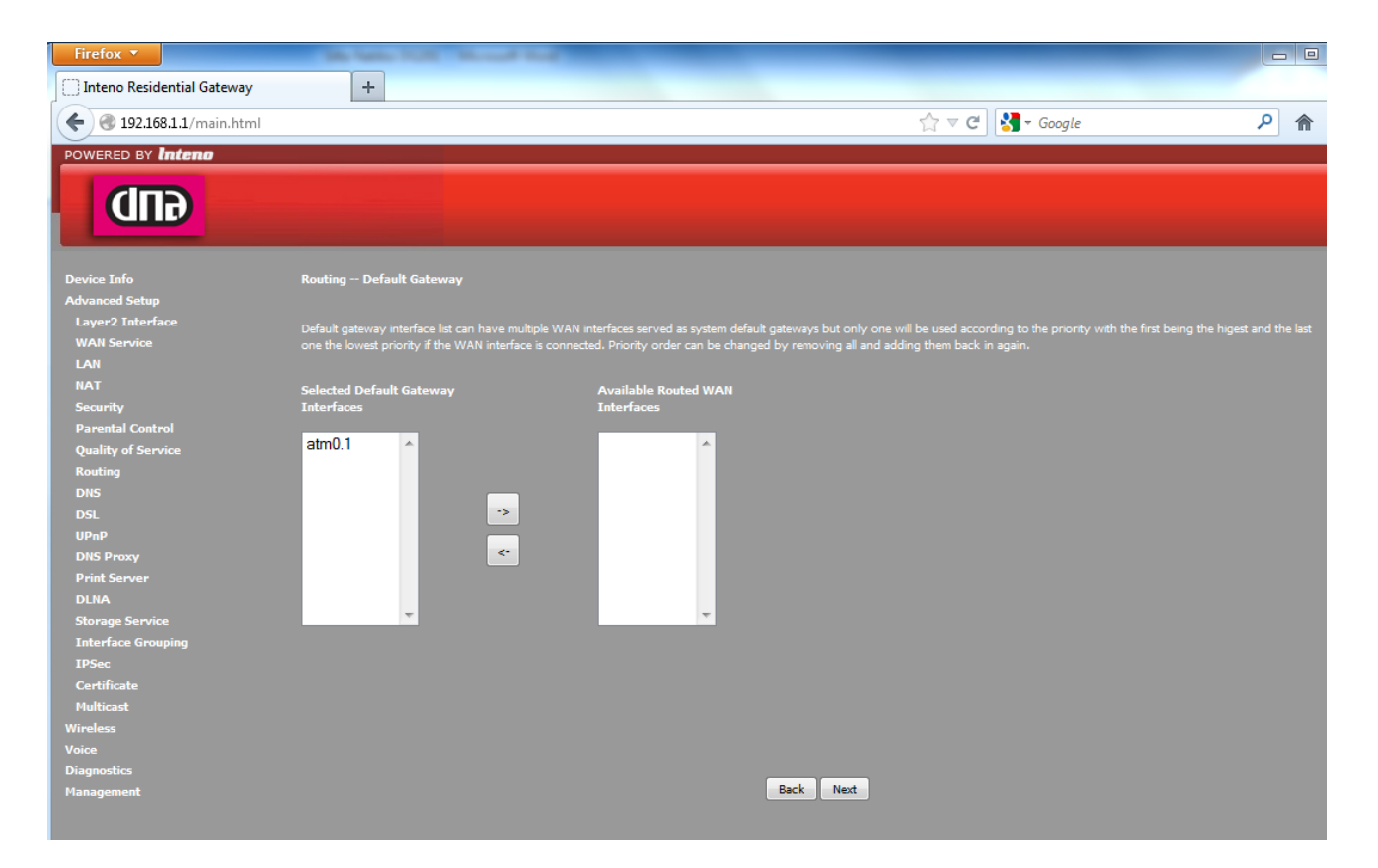

10. Routing – Default gateway valikossa tarkista, että valitsemasi Interface on vasemmassa laatikossa. Tässä kuvassa atm0.1, joka on oikein.

| Firefox 🔻                                                                                                    |                                                                                                    |                                                                                                    |                                                                                                    | - 0 |
|----------------------------------------------------------------------------------------------------|----------------------------------------------------------------------------------------------------|----------------------------------------------------------------------------------------------------|----------------------------------------------------------------------------------------------------|-----|
| Inteno Residential Gateway                                                                                                    | +                                                                                                    |                                                                                                    |                                                                                                    |     |
| 🗲 🛞 192.168.1.1/main.html                                                                                                    |                                                                                                    |                                                                                                    | ☆ マ C 🛃 ד Google                                                                                                    | ۹   |
| POWERED BY Inteno                                                                                                    |                                                                                                    |                                                                                                    |                                                                                                    |     |
| <b>GUD</b>                                                                                                    |                                                                                                    |                                                                                                    |                                                                                                    |     |
| Device Info                                                                                                    | DNS Server Configuration                                                                                                    |                                                                                                    |                                                                                                    |     |
| Advanced Setup<br>Layer2 Interface<br>WAN Service<br>LAN<br>NAT<br>Security<br>Parental Control<br>Quality of Service<br>Routing<br>DNS<br>DSL<br>UPnP<br>DNS<br>DSL<br>UPnP<br>DNS Proxy<br>Print Server<br>DLNA<br>Storage Service<br>Interface Grouping<br>IPSec<br>Certificate<br>Multicast<br>Wireless<br>Voice<br>Diagnostics<br>Management | Select DNS Server Interface from available WAN inte<br>configured, Static DNS server IP addresses must be of<br>DNS Server Interfaces can have multiple WAN int<br>lowest priority if the WAN interface is connected. Print<br>Selected DNS Server Interface from available<br>Selected DNS Server Interfaces<br>atm0.1 | rfaces OR enter static DNS server IP addresses for the sy<br>intered.<br>erfaces served as system drs servers but only one will b<br>ority order can be changed by removing all and adding<br><b>ile WAN interfaces:</b><br>Available WAN Interfaces | rstem. In ATM mode, if only a single PVC with IPoA or static<br>e used according to the priority with the first being the higes<br>them back in again. |     |

11. DNS Server Configuration valikossa tarkista, että käyttämäsi interface on vasemmassa laatikossa. Ja paina "Next". Voit myös konfiguroida laitteen käyttämään staattista DNS:ää. (Kysy nämä asetukset operaattoriltasi).

| Firefox 🔻                               | Station (CAL) - Monard Real                                                                        |
|-----------------------------------------|----------------------------------------------------------------------------------------------------|
| Inteno Residential Gateway              | +                                                                                                  |
| ( ) ( ) ( ) ( ) ( ) ( ) ( ) ( ) ( ) ( ) | ☆ マ C                                                                                              |
|                                         |                                                                                                    |
| POWERED BY Intend                       |                                                                                                    |
| <b>GUD</b>                              |                                                                                                    |
| Device Info                             | WAN Setup - Summary                                                                                |
| Advanced Setup                          |                                                                                                    |
| Layer2 Interface                        | Make sure that the settings below match the settings provided by your ISP.                         |
| WAN Service                             | Connection Type: IDoF                                                                              |
| LAN                                     |                                                                                                    |
| NAT                                     | NAI: Enabled                                                                                       |
| Security                                | Full Cone NAT: Disabled                                                                            |
| Parental Control                        | Firewall: Enabled                                                                                  |
| Quality of Service                      | IGMP Multicast: Disabled                                                                           |
| Routing                                 | Quality Of Service: Disabled                                                                       |
| DNS                                     |                                                                                                    |
| UD-D                                    | Click "Apply/Save" to have this interface to be effective. Click "Back" to make any modifications. |
|                                         | Back Apply/Save                                                                                    |
| Print Server                            |                                                                                                    |
| DLNA                                    |                                                                                                    |
| Storage Service                         |                                                                                                    |
| Interface Grouping                      |                                                                                                    |

12. Viimeisellä sivulla on yhteenveto asetuksista. Paina "Apply/Save".

| Firefox 🔻                  | Station 100 Access line                                                                        |         |
|----------------------------|------------------------------------------------------------------------------------------------|---------|
| Inteno Residential Gateway | +                                                                                              |         |
| 🗲 🕘 192.168.1.1/main.html  |                                                                                                | ☆ マ C 😽 |
| POWERED BY Inteno          |                                                                                                |         |
|                            |                                                                                                |         |
|                            |                                                                                                |         |
|                            |                                                                                                |         |
| Device Info                | Local Area Network (LAN) Setup                                                                 |         |
| Advanced Setup             | Configure the Broadband Router IP Address and Subnet Mask for LAN interface. GroupName Default | •       |
| WAN Service                |                                                                                                |         |
| LAN                        | IP Address: 192.168.1.1                                                                        |         |
| IPv6 Autoconfig            | Subnet Mask: 255.255.0                                                                         |         |
| NAT                        |                                                                                                |         |
| Security                   | Enable 19MP Shooping                                                                           |         |
| Parental Control           | Standard Mode                                                                                  |         |
| Routing                    | Blocking Mode                                                                                  |         |
| DNS                        |                                                                                                |         |
| DSL                        | Enable LAN side firewall                                                                       |         |
| UPnP                       | Disable DHCP Server                                                                            |         |
| DNS Proxy                  | Enable DHCP Server                                                                             |         |
| Print Server               | Start IP Address:                                                                              |         |
| DLNA                       | End IP Address:                                                                                |         |
| Storage Service            | Leased Time (hour):                                                                            |         |
| IPSec                      | Primary DNS Server:                                                                            |         |
| Certificate                | Secondary DNS Server:                                                                          |         |
| Multicast                  | Static IP Lease List: (A maximum 32 entries can be configured)                                 |         |
| Wireless                   | MAC Address TP Address Remove                                                                  |         |
| Voice                      | Add Entries Remove Entries                                                                     |         |
| Diagnostics                |                                                                                                |         |
| management                 |                                                                                                |         |
|                            |                                                                                                |         |
|                            |                                                                                                |         |
|                            | Configure the second IP Address and Subnet Mask for LAN interface                              |         |
|                            |                                                                                                |         |
|                            |                                                                                                |         |
|                            |                                                                                                |         |
|                            | Apply/Save                                                                                     |         |
|                            | 2007 2000 Line Development AD, All Schemer                                                     |         |

13. Mene "LAN"-valikkoon ja valitse "Enable DHCP server" ja paina "Apply/Save"

## SSID:n ja salauksen muuttaminen

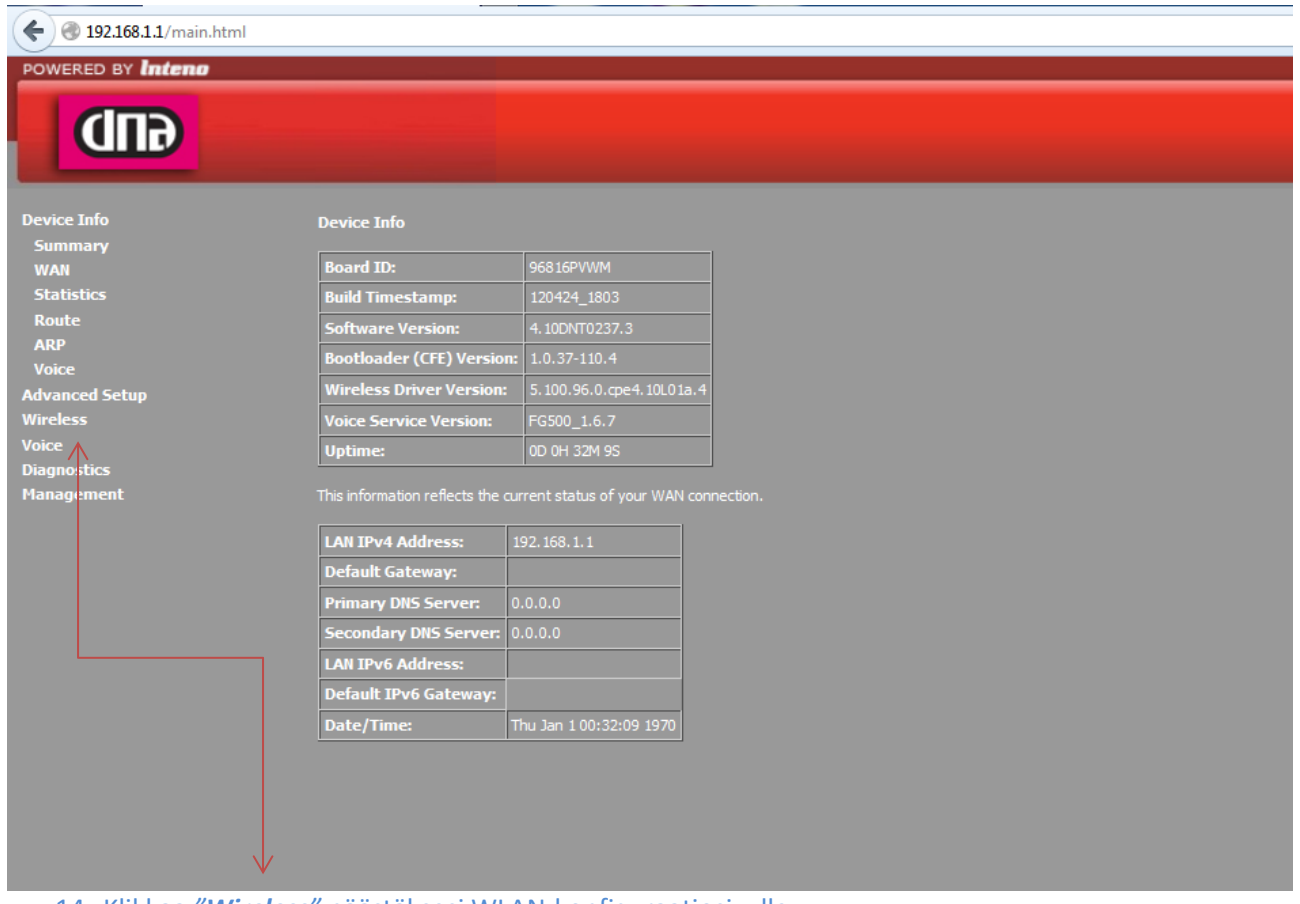

14. Klikkaa "Wireless" päästäksesi WLAN-konfiguraatiosivulle

| <b>( 192.168.1.1</b> /main.html |                            |                                                             |            |            |                  |            |            |                    |
|---------------------------------|----------------------------|-------------------------------------------------------------|------------|------------|------------------|------------|------------|--------------------|
| POWERED BY Inteno               |                            |                                                             | _          | _          |                  |            |            |                    |
| GUD                             |                            |                                                             |            |            |                  |            |            |                    |
|                                 |                            |                                                             |            |            |                  |            |            |                    |
| Device Info                     | Winologs                   | - Racio                                                     |            |            |                  |            |            |                    |
| Advanced Setup                  | wireless -                 |                                                             |            |            |                  |            |            |                    |
| Wireless                        | This page a<br>requirement | llows you to configure basic features of the wi<br>ts.      | ireless LA | N interfac | e. You can e     | nable or ( | disable th | ne wireless LAN ir |
| Basic                           | Click "Apply               | /Save <sup>®</sup> to configure the basic wireless options. |            |            |                  |            |            |                    |
| Security<br>MAC Filter          |                            |                                                             |            |            |                  |            |            |                    |
| Wireless Bridge                 | <b>V</b> C                 | Table Wireless                                              |            |            |                  |            |            |                    |
| Advanced                        | 🔲 Hi                       | ide Access Point                                            |            |            |                  |            |            |                    |
| Station Info                    | 🗖 Ci                       | ients Isolation                                             |            |            |                  |            |            |                    |
| voice<br>Diagnostics            |                            |                                                             |            |            |                  |            |            |                    |
| Management                      | Di Di                      | isable WMM Advertise                                        |            |            |                  |            |            |                    |
|                                 | 🔽 Er                       | nable Wireless Multicast Forwarding (WMF)                   |            |            |                  |            |            |                    |
|                                 | SSID:                      | DNA_8948                                                    |            |            |                  |            |            |                    |
|                                 | BSSID:                     | 00:22:07:15:B9:47                                           |            |            |                  |            |            |                    |
|                                 | Country:                   | FINLAND                                                     |            |            |                  | •          | -          |                    |
|                                 | Max                        |                                                             |            |            |                  |            |            |                    |
|                                 | Clients:                   | 16                                                          |            |            |                  |            |            |                    |
|                                 |                            |                                                             |            |            |                  |            |            |                    |
|                                 | Wireless -                 | Guest/Virtual Access Points:                                |            |            |                  |            |            |                    |
|                                 |                            |                                                             |            | Isolate    | Disable          | Enable     | May        |                    |
|                                 | Enabled                    | SSID                                                        | Hidden     | Clients    | WMM<br>Advertise | WMF        | Clients    | BSSID              |
|                                 |                            | wl0_Guest1                                                  |            |            |                  |            | 16         | N/A                |
|                                 |                            | wl0_Guest2                                                  |            |            |                  |            | 16         | N/A                |
|                                 |                            | wl0_Guest3                                                  |            |            |                  |            | 16         | N/A                |
|                                 |                            |                                                             |            |            |                  |            |            |                    |
|                                 | Apply/C                    | 240                                                         |            |            |                  |            |            |                    |
|                                 | Apply/S                    | ave                                                         |            |            |                  |            |            |                    |

15. Vaihda langattoman verkon nimi poistamalla *SSID*-kentässä olemassa oleva nimi, eli esimerkin kuvassa *DNA\_B948*. Kirjoita samaan kenttää uusi *SSID* joka tulee olemaan uusi langattoman lähiverkon nimi.

## Paina Apply/Save

Tämän jälkeen klikkaa *Security* päästäksesi muuttamaan salaustapaa ja langattoman verkon avainta.

| <b>(</b> I192.168.1.1/main.html |                                                                          |                                                                                  |
|---------------------------------|--------------------------------------------------------------------------|----------------------------------------------------------------------------------|
| POWERED BY Intena               |                                                                          |                                                                                  |
|                                 |                                                                          |                                                                                  |
| GID                             |                                                                          |                                                                                  |
|                                 |                                                                          |                                                                                  |
|                                 |                                                                          |                                                                                  |
| Device Info                     | Wireless Security                                                        |                                                                                  |
| Advanced Setup                  | This                                                                     | to fact way of the scienter LANI interface                                       |
| Wireless                        | You may setup configuration manually                                     | ty reatures of the wireless LAN interface.                                       |
| Basic                           | OR                                                                       |                                                                                  |
| Security                        | through WiFi Protcted Setup(WPS)                                         |                                                                                  |
| MAC Filter                      |                                                                          |                                                                                  |
| Wireless Bridge                 | WPS Setup                                                                |                                                                                  |
| Advanced                        |                                                                          | Disabled                                                                         |
| Station Info                    | Enable WPS                                                               |                                                                                  |
| Voice                           |                                                                          |                                                                                  |
| Management                      |                                                                          |                                                                                  |
| rianagement                     | Manual Setup AP                                                          |                                                                                  |
|                                 | You can set the network authentication                                   | method, selecting data encryption,                                               |
|                                 | Specify whether a network key is require<br>Click "Apply/Save" when done | ed to authenticate to this wireless network and specify the encryption strength. |
|                                 |                                                                          |                                                                                  |
|                                 | Select SSID:                                                             | DNA_B948 -                                                                       |
|                                 | Network Authentication:                                                  | Mixed WPA2/WPA -PSK -                                                            |
|                                 | WPA/WAPI passphrase:                                                     | Click here to display                                                            |
|                                 | WPA Group Rekey Interval:                                                | 3600                                                                             |
|                                 | WPA/WAPI Encryption:                                                     | TKIP+AES -                                                                       |
|                                 | WEP Encryption:                                                          | Disabled -                                                                       |
|                                 |                                                                          |                                                                                  |
|                                 |                                                                          | Apple Course                                                                     |
|                                 |                                                                          | Appiy/Save                                                                       |
|                                 |                                                                          |                                                                                  |
|                                 |                                                                          |                                                                                  |
|                                 |                                                                          |                                                                                  |
|                                 |                                                                          |                                                                                  |
|                                 |                                                                          |                                                                                  |

16. *Select SSID* = valitse alasvetovalikosta se verkko jonka asetuksia haluat muuttaa.

*Network Authentication* = Muuta salaustapaa. (Ei tarpeellista mikäli laitteesi ovat aiemmin toimineet tämän modeemin kanssa)

*WPA/WAPI passphrase* = WLAN-verkon salasana. Poista vanha ja kirjoita uusi salasana tilalle.

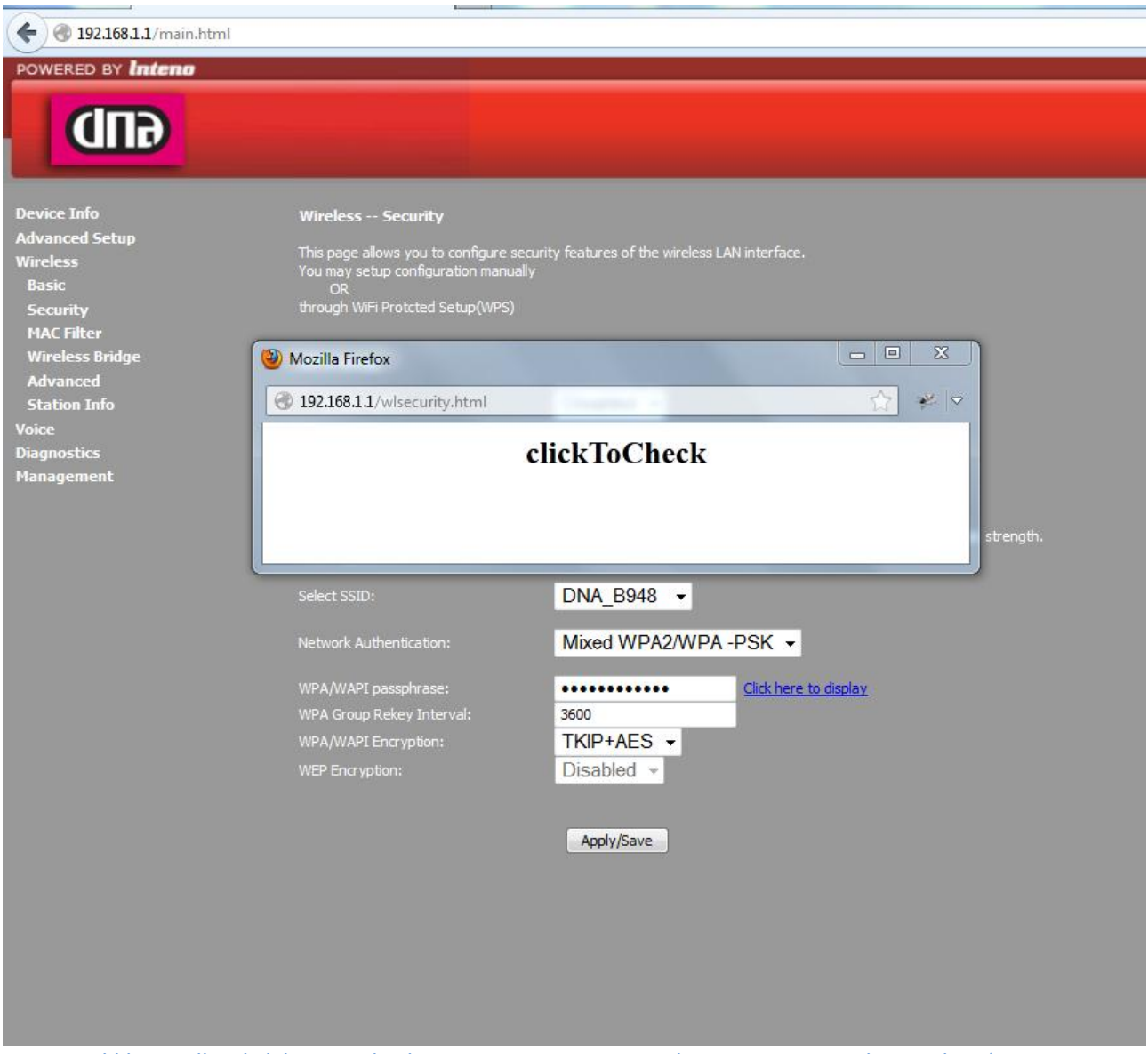

17. Klikkaamalla *Click here to display* voit varmistaa, että salasana on se mitä kirjoititkin. (Avautuu uuteen ikkunaan).

18. Modeemi on nyt reitittävänä sekä sen SSID ja salaus on muutettu. Vaihda verkkokorttisi asetuksista takaisin :

|       | area Connection Status                                                                                                    |
|-------|----------------------------------------------------------------------------------------------------|
| Netwo | vorking Sharing                                                                                                    |
| I     | nternet Protocol Version 4 (TCP/IPv4) Properties                                                                                                    |
|       | General Alternate Configuration                                                                                                    |
| T     | You can get IP settings assigned automatically if your network supports<br>this capability. Otherwise, you need to ask your network administrator<br>for the appropriate IP settings. |
|       | Obtain an IP address automatically                                                                                                    |
|       | Use the following IP address:                                                                                                    |
|       | IP address:                                                                                                    |
|       | Subnet mask:                                                                                                    |
| ſ     | Default gateway:                                                                                                    |
|       | Obtain DNS server address automatically                                                                                                    |
|       | Use the following DNS server addresses:                                                                                                    |
|       | Preferred DNS server:                                                                                                    |
|       | Alternate DNS server:                                                                                                    |
| C     | Validate settings upon exit Advanced                                                                                                    |
| Ce    | OK Cancel                                                                                                    |

| Vikatilanteet                                     |                                                          |  |  |
|---------------------------------------------------|----------------------------------------------------------|--|--|
| Netti toimi aikaisemmin siltaavana, ohjeen mukaan | Tarkista palaako modeemissa DSL-valo ja Internet-        |  |  |
| tehty reititys ei toimi.                          | valo.                                                    |  |  |
|                                                   | Tarkista Advanced setup $ ightarrow$ DNS proxy onko se   |  |  |
|                                                   | päällä.                                                  |  |  |
|                                                   | Tarksista, että VPI/VCI arvot ovat oikein ja tarkista    |  |  |
|                                                   | käytitkö atm vai ptm yhteyttä ja tee konfiguraatio       |  |  |
|                                                   | tarvittaessa uudelleen.                                  |  |  |
|                                                   | Myös modeemin uudelleenkäynnistys auttaa.                |  |  |
|                                                   |                                                          |  |  |
| Langaton netti ei toimi.                          | Päätelaite (matkapuhelin, Pad, tietokone) ei ole         |  |  |
|                                                   | vaihtanut automaattisesti osoitettaan. Sulje             |  |  |
|                                                   | päätelaitteen (matkapuhelin, Pad, tietokone)             |  |  |
|                                                   | langaton verkkokortti tai                                |  |  |
|                                                   | käynnistä päätelaite (matkapuhelin, Pad, tietokone)      |  |  |
|                                                   | uudelleen ja yhdistä uudelleen langattomaan              |  |  |
|                                                   | verkkoosi.                                               |  |  |
|                                                   | Taulista atti usada min LAN, salilaran ay ayablaitu      |  |  |
| internet-valo palaa, mutta netti ei toimi.        | Tarkista, että modeemin LAN-valikossa on enabioitu       |  |  |
|                                                   | DHCP-server ja että sillä on osoiteavaruus mitä          |  |  |
|                                                   | Jakaa, seka arvot Primary/secondary Divs-server –        |  |  |
|                                                   | Kentissa.<br>Didi madaanin maataanii mahiaan 10 aad niin |  |  |
| Kaikki tenty, mikaan ei toimi.                    | Pida modeemin reset-nappia ponjassa 10 sec, niin         |  |  |
|                                                   | iaite palautuu DNA:n aikuperaisille asetuksille. Ota     |  |  |
|                                                   | yhteyttä asiakaspaiveluun.                               |  |  |